## ACTIVE DIRECTORY DOMAIN SERVICES GUI (Graphical User Interface) Installation Lab

There are two scenes in this Lab. The scene menu is located on the left Menu bar

- a) View Scene Installing AD DS. In this scene you can view the Lab steps
- b) The second scene is called the Try Scene. The Try Scene is your lab exercise
- c) Scroll down the left menu bar until you see Try Scene
- d) Click on the link below the Try Scene to begin your Lab Exercise
- 1. Click on Manage
- 2. Click on Add Roles and Features
- 3. At the Before you Begin screen click on Next
- 4. On the Select installation type screen click on Next
- 5. On the Select destination server screen click on Next
- 6. On the Select Server roles screen click on the check box to the left of Active Directory Domain Services.
- 7. Click on Add Features
- 8. Click on Next
- 9. On the Select features screen click on Next again
- 10. Make sure you read the information on the Active Directory Domain Services screen then click on Next to continue
- 11. On the Confirm installation selections screen click on Install
- 12. On the Installation progress screen select Promote this server to a domain controller
- 13. On the Deployment Configuration screen click on Add a new forest
- 14. To enter the name of the Domain, on the menu on the left, click on the tab below Type stdomain.com then click on Next to continue
- 15. Notice the Forest functional level and the Domain functional level. Also note the Domain controller capabilities.
- 16. To enter the Directory Services Restore Mode password click the "Click the\_Next>label" directly below the second Type Password02 then click on Next to continue
- 17. On the DNS Options screen click Next
- 18. On the Additional Options screen click on Next
- 19. On the Paths screen click on Next to accept the Default paths
- 20. On the Review Options screen click on Next

\*\*\*End of Lab\*\*\*

The Install button will then complete the installation. (Please refer to the training video)